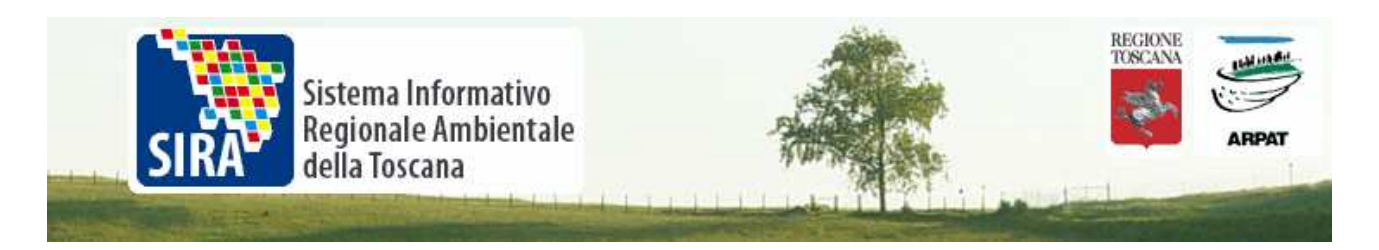

## Come importare i file csv prodotti da Anaconda e/o Hypercubi in Excel od Access

I file csv (comma separated value) sono importati in modo semiautomatico da Excel ma a causa di frequenti errate attribuzione del formato dei campi è preferibile importare in modo "controllato". Excel, infatti, basandosi sul riconoscimento delle prime righe trasforma talvolta i campi numerici in formato data:ora stravolgendone il contenuto e comunque perde il settaggio del numero di cifre decimali. Quest'ultima anomalia può in molti casi disturbare la visualizzazione dei dati rendendo necessarie ripetute e laboriose operazioni di modifica formato.

Nell'esempio che segue si importeranno i dati dell'anno 2006 preparati da Anaconda per la collezione MAT del monitoraggio acque sotterranee. Si ricorda che Anaconda come Hypercubi sono in grado di memorizzare una URL permanente per lo scarico dei dati, rendendo possibile l'estrazione con i filtri indicati adesso o in futuro accedendo direttamente all' indirizzo.

Nel caso l'indirizzo è il seguente:

## URL permanente per lo scarico dei dati

Questa estrazione può essere effettuata adesso o in futuro accedendo direttamente a questo indirizzo: http://sira.arpat.toscana.it/anaconda/gateway?gen=CSV&f\_252=&act=Avvia&r\_228=t&f\_236=&r\_169=t&f\_235=&collId=128&f\_234=&passo=Download&f\_237=2006&r\_218=t&f\_251=&f\_331=&applicativo=ANACONDA&r\_171=t&operazione=Download&f\_232=&r\_172 =t&f\_231=&r\_248=t&t\_204=t&f\_411=&f\_336=&f\_233=FI&r\_170=t&funzionalit a=Download

Se come è il caso in esame le dimensioni dei dati sono discrete, si sarà avvisati tramite posta elettronica quando i dati saranno disponibili per il download.

I dati verranno preparati entro 24 ore A causa della dimensione dei dati, l'archivio verrà generato entro 24 ore. Sarete avvisati tramite posta elettronica quando i dati saranno disponibili per il download.

Altrimenti si può procede subito al download dei dati richiesti.

## I dati sono pronti per il download

L'archivio contenente i dati è disponibile per il download.

Una volta recuperati i dati si decomprimono in una nuova cartella e si seguono i seguenti passi:

Come importare i file csv prodotti da Anaconda e/o Hypercubi in Excel od Access

© SIRA - ARPAT Via Porpora, 22 - 50144 Firenze - tel. 055 32061 - fax 055 3206324 - email: pfr\_sira@arpat.toscana.it

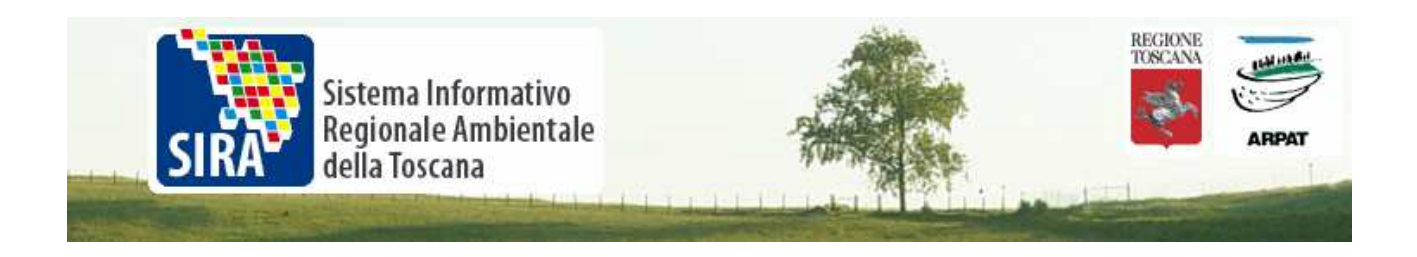

Dal menu Dati > Importa Dati esterni > Importa Dati

| i  | Dati | Fi <u>n</u> estra <u>?</u>                      |                  | 1                  |                         |                      |      |  |  |  |
|----|------|-------------------------------------------------|------------------|--------------------|-------------------------|----------------------|------|--|--|--|
| 4  | ₹¥   | <u>O</u> rdina                                  | 👌 100% 👻 🔍 🔍 🕜 📘 |                    |                         |                      |      |  |  |  |
| ic |      | Eiltro                                          | •                |                    |                         |                      |      |  |  |  |
| =  |      | Modulo                                          |                  |                    |                         | 5 A - 1              |      |  |  |  |
| =  |      | S <u>u</u> btotali                              |                  |                    |                         |                      | 7    |  |  |  |
| Τ  |      | <u>C</u> onvalida                               |                  |                    | J                       | K                    | L    |  |  |  |
|    |      | Tabella                                         |                  |                    |                         |                      |      |  |  |  |
| -  |      | Te <u>s</u> to in colonne                       |                  | -                  |                         |                      |      |  |  |  |
|    |      | Co <u>n</u> solida                              |                  |                    |                         |                      |      |  |  |  |
| _  |      | <u>R</u> aggruppa e struttura                   | ►                |                    |                         |                      |      |  |  |  |
| -  | i.   | Rapporto ta <u>b</u> ella pivot e grafico pivot |                  |                    |                         |                      |      |  |  |  |
|    |      | Importa <u>d</u> ati esterni                    | •                | ě                  | Impor                   | ta dati              |      |  |  |  |
| -  |      | Elenco                                          | ۲                | ۰                  | Nuova                   | a query <u>W</u> eb. |      |  |  |  |
|    |      | XML                                             | •                | на<br>ССР          | Nuova query su database |                      |      |  |  |  |
| _  | 2    | Aggiorna dati                                   |                  | -                  | <u>M</u> odifi          | ca query             |      |  |  |  |
| -  |      |                                                 |                  | f                  | P <u>r</u> opri         | età intervallo       | dati |  |  |  |
|    |      |                                                 |                  | - <sup>2</sup> [?] | <u>P</u> aram           | ietri                |      |  |  |  |
| _  |      |                                                 |                  |                    |                         |                      |      |  |  |  |

Si sceglie il file da importare:

| Seleziona orig                                                          | ine dati           |                                                                                                    |                                                                                                    |                                                               |       |         |   |   |               |        |     |       |                    | ? 🔀  |
|-------------------------------------------------------------------------|--------------------|----------------------------------------------------------------------------------------------------|----------------------------------------------------------------------------------------------------|---------------------------------------------------------------|-------|---------|---|---|---------------|--------|-----|-------|--------------------|------|
| Ce <u>r</u> ca in:                                                      | Dowr               | NLOAD                                                                                                    |                                                                                                    |                                                               | ~     | ٠ 🕲     | • | Q | ×             |        | •   | Strum | nenti <del>+</del> |      |
| Documenti<br>recenti<br>Desktop<br>Documenti<br>Risorse del<br>computer | M_QOA              | AS_ADDIZ<br>AS_CORS:<br>AT.csv<br>AT_ADDIZ<br>AT_BASE.<br>AT_CLASS<br>AT_CORP:<br>AT_ORGA<br>AT_QUAN<br>AT_STAZI | IONALI.c<br>I_BASE_E<br>IONALI.c<br>csv<br>IFFICAZIC<br>I_IDRICI.<br>NOALOGE<br>TITATIVC<br>ONI.csv | ISV<br>ICO.csv<br>ISV<br>DNI.csv<br>CSV<br>ENATI.csv<br>D.CSV |       |         |   |   |               |        |     |       |                    |      |
|                                                                         | <u>N</u> ome file: |                                                                                                    |                                                                                                    |                                                               |       |         | * | N | uo <u>v</u> a | origir | 1e) | C     | Ap                 | ri   |
| Risorse di rete                                                         | <u>T</u> ipo file: | Tutte le                                                                                                    | origini dal                                                                                         | ti (*.odc)                                                    | *.mdb | ); *.mo | ~ |   |               |        |     |       | Ann                | ulla |

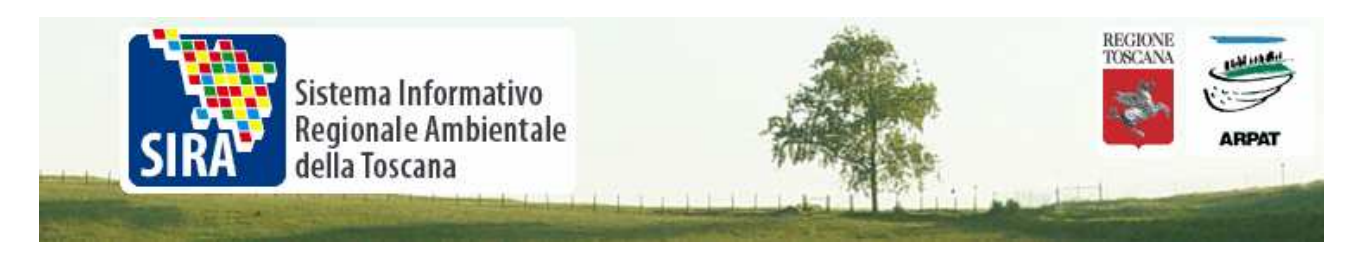

E la prima finestra che si presenta è la seguente.

| Importazione guidata testo - Passaggio 1 di 3                                                                                                    | ? 🗙         |
|----------------------------------------------------------------------------------------------------|-------------|
| Creazione guidata Testo ha riscontrato che i dati sono a larghezza fissa.<br>Scegliere Avanti o il tipo dati che meglio si adatta ai dati.<br>Cipo dati originali                                                                            |             |
| Scegliere il tipo di file che meglio si adatta ai dati:                                                                                                    |             |
| <ul> <li>Delimitati</li> <li>Con campi separati da caratteri quali virgole o tabulazioni.</li> <li>Con campi allineati in colonne e separati da spazi.</li> </ul>                                                                            |             |
| Inizia ad importare alla riga: 1 🔷 Origine file: Windows (ANSI)                                                                                                    | ~           |
| Anteprima del file C:\Documents and Settings\pc-smenichetti\Desktop\DOWNLOAD\ACQ_MAT.csv.                                                                                                    |             |
| 1 "STAZIONE_TIPO", "STAZIONE_TD", "STAZIONE_NOME", "STA_STA_TD", "STA_STAA<br>2 "QL", "MAT-P366", "POZZO LA MACCHIA 5", "STRA-1091", "", "1733467", "478038                                                                                  |             |
| 3 "QL", "MAT-P366", "POZZO LA MACCHIA S", "SIRA-1091", ", "1733467", "478038<br>4 "QL", "MAT-P366", "POZZO LA MACCHIA 5", "SIRA-1091", ", "1733467", "478038<br>5 "QL", "MAT-P366", "POZZO LA MACCHIA 5", "SIRA-1091", ", "1733467", "478038 | ₩<br>₩<br>₩ |
|                                                                                                    |             |
| Annulla < Indietro Avanti > Eir                                                                                                    | ne          |

Scegliere delimitati e verificando l'anteprima dei dati impostare "virgola". Ricordare che che caso di Hypercubi i dati sono separati invece da ";".

| Importazione gui                           | idata testo - Pass                                  | aggio 2 di               | 3            |                        |                     | ? 🔀      |
|--------------------------------------------|-----------------------------------------------------|--------------------------|--------------|------------------------|---------------------|----------|
| In questa finestra d<br>L'anteprima mostra | i dialogo è possibile im<br>come si presenta il tes | postare i delir<br>ito.  | nitatori cor | itenuti nei dati.      |                     |          |
| Delimitatori                               | Punto e virgola                                     | ✓ Virgola                | <u>C</u> ons | sidera delimitatori (  | consecutivi come    | uno solo |
| Spa <u>z</u> io                            | Altro:                                              |                          | Qua          | lificatore di testo:   | u                   | ~        |
| Antepri <u>m</u> a dati                    |                                                     |                          |              |                        |                     |          |
| STAZIONE_TIPO                              | STAZIONE_ID STA                                     | AZIONE_NO                | 1E           | STA_SIRA_ID            | STA_SINA_ID         | STA      |
| 0r                                         | MAT-P366 P02                                        | ZZO LA MA                | CCHIA 5      | SIRA-1091              |                     | 173      |
| QL                                         | MAT-P366 PO2                                        | ZZO LA MA                | CCHIA 5      | SIRA-1091              |                     | 173      |
| QL<br>QL                                   | MAT-P366 P02<br>MAT-D266 D02                        | 220 LA MAU<br>220 LA MAU | CHIA 5       | SIRA-1091<br>STRA-1091 |                     | 173      |
|                                            | HAI-F300 F0.                                        | 220 BA HA                | CHIX 5       | 51KA-1051              |                     |          |
|                                            |                                                     | Ar                       | nulla        | ≤ Indietro             | <u>avanti &gt; </u> | Fine     |

Come importare i file csv prodotti da Anaconda e/o Hypercubi in Excel od Access

© SIRA - ARPAT Via Porpora, 22 - 50144 Firenze - tel. 055 32061 - fax 055 3206324 - email: pfr\_sira@arpat.toscana.it

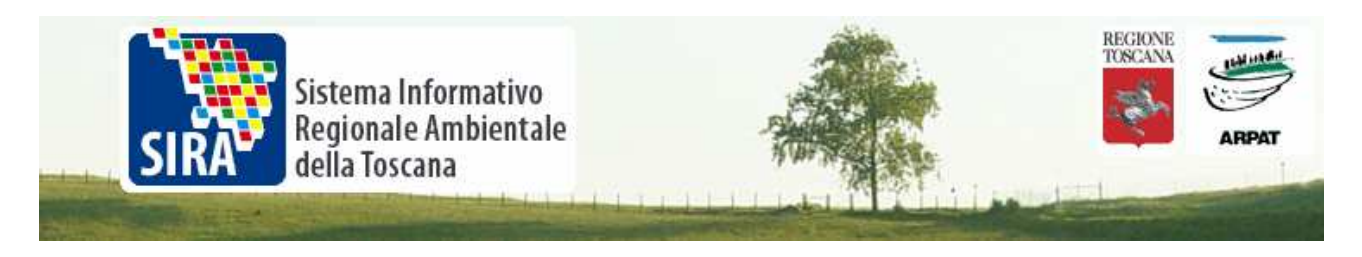

L'ultimo passaggio riguarda appunto il controllo del formato dei dati per colonna. "Generale" di Excel effettua il riconoscimento automatico e spesso, come detto, dà risultati errati o comunque non soddisfacenti soprattutto nei casi di:

=> colonne con presenza di valori chiaramente testuali (es. < di) e non ;

=> presenza di colonne con numero di decimali vario.

| Importazione guidata testo - Pa                                                                     | assaggio 3 di          | 3                      |                   |             | ? 🗙     |  |  |  |
|----------------------------------------------------------------------------------------------------|------------------------|------------------------|-------------------|-------------|---------|--|--|--|
| Qui è possibile selezionare ciascuna colonna ed<br>impostare il Formato dati.<br>© <u>G</u> enerale |                        |                        |                   |             |         |  |  |  |
| 'Generale' converte valori numerici in<br>data in date e i restanti valori in test                  | ı numeri, valori<br>o. | O Iesto<br>O Data: GMA |                   |             |         |  |  |  |
| A <u>v</u> anzate                                                                                   |                        | <u> </u>               | importare colonna | a (salta)   |         |  |  |  |
| Antepri <u>m</u> a dati                                                                             |                        |                        |                   |             | _       |  |  |  |
| Standard Standard                                                                                   | Standard               |                        | Standard          | Standard    | Sts 📉   |  |  |  |
| STAZIONE_TIPO STAZIONE_ID                                                                           | STAZIONE_NO            | ME                     | STA_SIRA_ID       | STA_SINA_ID | STA     |  |  |  |
| QL MAT-P366                                                                                         | POZZO LA MA            | CCHIA 5                | SIRA-1091         |             | 173     |  |  |  |
| QL MAT-P366                                                                                         | POZZO LA MA            | CCHIA 5                | SIRA-1091         |             | 173     |  |  |  |
| QL MAT-P366                                                                                         | POZZO LA MA            | CCHIA 5                | SIRA-1091         |             | 173     |  |  |  |
| QL MAT-P366                                                                                         | POZZO LA MA            | CCHIA 5                | SIRA-1091         |             | 173 💟 🔰 |  |  |  |
|                                                                                                    | •                      |                        |                   | •           | >       |  |  |  |
|                                                                                                    | Ar                     | nulla                  | <u>≤</u> Indietro | Avanti >    | Fine    |  |  |  |

Per i dati delle Collezioni SIRA\_Acqua, è utile impostare a Testo tutte le colonne. Si possono selezionare tutte insieme tramite un successivo shift + Click sull'ultima colonna:

| Importazio                                                                                                    | one guida                                           | ta testo - Pass                 | aggio 3 di 3                          |                                                 |        |            | ?                                         |  |
|----------------------------------------------------------------------------------------------------|-----------------------------------------------------|---------------------------------|---------------------------------------|-------------------------------------------------|--------|------------|-------------------------------------------|--|
| Qui è possibile selezionare ciascuna colonna ed<br>impostare il Formato dati.<br>'Generale' converte valori numerici in numeri, valori<br>data in date e i restanti valori in testo.<br>Quesate<br>Ausorate |                                                     |                                 |                                       |                                                 |        |            |                                           |  |
| Antepri <u>m</u> a d                                                                                                    | A <u>v</u> anza<br>lati                             | te                              |                                       |                                                 |        |            |                                           |  |
| Testo F                                                                                                    | esto                                                | Testo                           | Testo                                 | Testo                                           |        | Testo      | Testo                                     |  |
| DATA_A D<br>2<br>2<br>2<br>2                                                                                                    | ATA_NUM<br>006.092<br>006.568<br>006.927<br>006.092 | DATA_DA_NUM<br>O<br>O<br>O<br>O | DATA <u>A</u> NUM<br>O<br>O<br>O<br>O | VALORE_A<br>< 0.05<br>< 0.05<br>< 0.05<br>< 0.1 | LFANUM | VALORE_NUM | VALORE<br>0.025<br>0.025<br>0.025<br>0.05 |  |
|                                                                                                    |                                                     |                                 |                                       |                                                 |        |            |                                           |  |

Si controlla quindi tramite il tasto Avanzate la modalità di riconoscimento dei dati numerici,

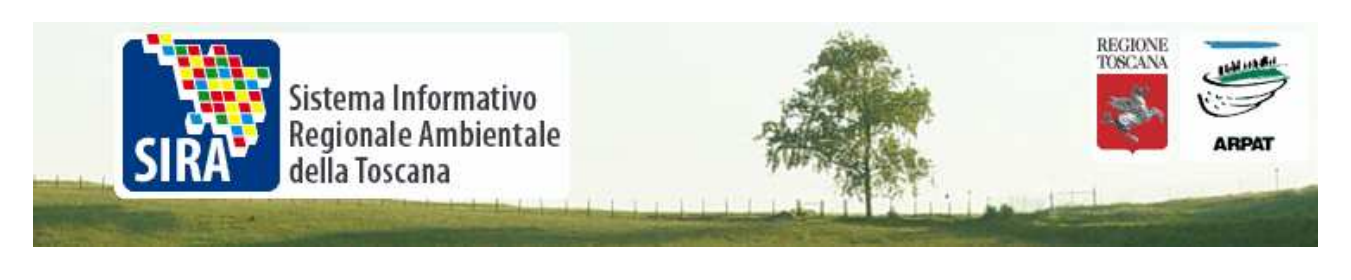

| Impostazioni avanzate importazione testo 🛛 🛛 🔀                                                                                                    |
|----------------------------------------------------------------------------------------------------|
| Impostazioni utilizzate per riconoscere i dati numerici                                                                                             |
| Separatore decimale:                                                                                                    |
| Separatore delle <u>migliaia</u> :                                                                                                    |
| Nota: i numeri verranno visualizzati utilizzando le impostazioni<br>specificate nella finestra Opzioni internazionali nel Pannello di<br>controllo. |
| Ripristina Segno meno prima dei numeri negativi                                                                                                    |
| OK Annulla                                                                                                    |

Il riconoscimento dei soli campi numerici sicuri viene reintrodotto con l'opzione "Generale -Standard". Sono campi numerici, ad esempio, le coordinate STA\_GB\_E e STA\_GB\_N i campi ANNO , DATA ...NUM, VALORE\_NUM e VALORE\_NUM\_CONV

| lr      | nportaz                                             | ione guida                                                          | ta testo - Pass                                                          | aggio 3 di 3                   |                                                                          |              | ? 🔀                                       |  |  |  |
|---------|-----------------------------------------------------|---------------------------------------------------------------------|--------------------------------------------------------------------------|--------------------------------|--------------------------------------------------------------------------|--------------|-------------------------------------------|--|--|--|
| C<br>ir | )ui è possi<br>npostare i<br>'Generale<br>data in d | bile seleziona<br>I Formato dat<br>e' converte v<br>late e i restar | re ciascuna coloni<br>i.<br>alori numerici in nu<br>nti valori in testo. | na ed F<br>umeri, valori       | Formato dati per colonna<br><pre> ③ Generale ① Testo ② Data: GMA 	</pre> |              |                                           |  |  |  |
|         |                                                     | A <u>v</u> anza                                                     | te                                                                       |                                | ○ <u>N</u> on importare col                                              | onna (salta) |                                           |  |  |  |
| ſ       | Antepri <u>m</u> a                                  | dati                                                                |                                                                          |                                |                                                                          |              |                                           |  |  |  |
|         | Testo                                               | Standard                                                            | Standard                                                                 | Standard                       | Testo                                                                    | Standard     | Standa 🗖                                  |  |  |  |
|         | data_a                                              | DATA_NUM<br>2006.092<br>2006.568<br>2006.927<br>2006.092            | DATA_DA_NUM<br>0<br>0<br>0<br>0                                          | DATA_A_NUM<br>O<br>O<br>O<br>O | VALORE_ALFANUM<br>< 0.05<br>< 0.05<br>< 0.05<br>< 0.1                    | VALORE_NUM   | VALORE<br>0.025<br>0.025<br>0.025<br>0.05 |  |  |  |
|         | <                                                   |                                                                     |                                                                          |                                |                                                                          |              |                                           |  |  |  |
|         |                                                     |                                                                     |                                                                          | Annu                           | ulla 🛛 🔁 Indietro                                                        | Avanti >     | Eine                                      |  |  |  |

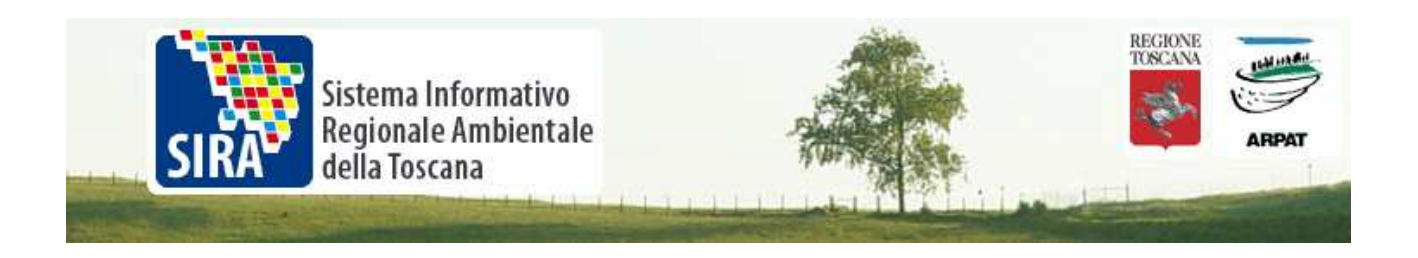

L'importazione è terminata, si sceglie dove incollare i dati.

| Importa dati                                                                  | ×                 |
|-------------------------------------------------------------------------------|-------------------|
| Indicare dove si desidera inserire i dati.<br>Nel foglio di lavoro egistente: | OK<br>Annulla     |
| O In un <u>n</u> uovo foglio di lavoro                                        |                   |
| 📴 Crea rapporto di tabella pivot                                              |                   |
| P <u>r</u> oprietà Parametri                                                  | lodifica query,,, |

Il risultato è il seguente, come visibile sono conservati i numeri di decimali impostati originariamente ed anche un campo come VALORE\_ALFANUM che ha un contenuto misto di testi e numeri è importato correttamente.

|      |              |          | -                           |                    |               |           |                |   |
|------|--------------|----------|-----------------------------|--------------------|---------------|-----------|----------------|---|
|      | A            | В        | C                           | AA                 | AO            | AP        | AQ             | Æ |
| 1    | STAZIONE_TIP | STAZIONE | STAZIONE_NOME               | INDICATORE NOME    | VALORE_ALFANU | VALORE_NU | VALORE_NUM_CON |   |
| 106  | QL QTC       | MAT-S007 | SORGENTE FONTE DEL PRUNO    | NITRATI - mg/L NO3 | 2.2           | 2.2       | 2.2            |   |
| 272  | QL           | MAT-P061 | POZZO N 5 CAMPO POZZI       | NITRATI - mg/L NO3 | 11.8          | 11.8      | 11.8           |   |
| 273  | QL           | MAT-P061 | POZZO N 5 CAMPO POZZI       | NITRATI - mg/L NO3 | 10.4          | 10.4      | 10.4           |   |
| 301  | QL           | MAT-S005 | SORGENTE IL MOCO            | NITRATI - mg/L NO3 | 1.3           | 1.3       | 1.3            |   |
| 302  | QL           | MAT-S005 | SORGENTE IL MOCO            | NITRATI - mg/L NO3 | 1.9           | 1.9       | 1.9            |   |
| 493  | QL           | MAT-P351 | POZZO LE MOZZETE            | NITRATI - mg/L NO3 | 13.1          | 13.1      | 13.1           |   |
| 494  | QL           | MAT-P351 | POZZO LE MOZZETE            | NITRATI - mg/L NO3 | 3.3           | 3.3       | 3.3            |   |
| 629  | QL           | MAT-P041 | POZZO CANICCE 3             | NITRATI - mg/L NO3 | 7.1           | 7.1       | 7.1            |   |
| 630  | QL           | MAT-P041 | POZZO CANICCE 3             | NITRATI - mg/L NO3 | 4.6           | 4.6       | 4.6            |   |
| 730  | QL           | MAT-P357 | POZZO ANCONELLA 1           | NITRATI - mg/L NO3 | 29.6          | 29.6      | 29.6           |   |
| 994  | QL           | MAT-S001 | SORGENTE PULICA             | NITRATI - mg/L NO3 | 1.4           | 1.4       | 1.4            |   |
| 995  | QL           | MAT-S001 | SORGENTE PULICA             | NITRATI - mg/L NO3 | 1.6           | 1.6       | 1.6            |   |
| 1055 | QL           | MAT-P062 | POZZO GINESTRA PER CARCHERI | NITRATI - mg/L NO3 | 26            | 26        | 26             |   |
| 1056 | QL           | MAT-P062 | POZZO GINESTRA PER CARCHERI | NITRATI - mg/L NO3 | 25.6          | 25.6      | 25.6           |   |
| 1519 | QL           | MAT-P063 | POZZO LECCIO                | NITRATI - mg/L NO3 | 25.2          | 25.2      | 25.2           |   |
| 1520 | QL           | MAT-P063 | POZZO LECCIO                | NITRATI - mg/L NO3 | 12.7          | 12.7      | 12.7           |   |
| 1521 | QL           | MAT-P063 | POZZO LECCIO                | NITRATI - mg/L NO3 | 20.7          | 20.7      | 20.7           |   |
| 1702 | QL           | MAT-P055 | POZZO LAGO ZONA SPORTIVA    | NITRATI - mg/L NO3 | < 0.5         |           | 0.25           |   |
| 1818 | QL           | MAT-P043 | POZZO SAN DONNINO 1         | NITRATI - mg/L NO3 | 23            | 23        | 23             |   |
| 1819 | QL           | MAT-P043 | POZZO SAN DONNINO 1         | NITRATI - mg/L NO3 | 24.1          | 24.1      | 24.1           |   |
| 2003 | QL           | MAT-P058 | POZZO LE PIAGGE             | NITRATI - mg/L NO3 | 10            | 10        | 10             |   |
| 2004 | QL           | MAT-P058 | POZZO LE PIAGGE             | NITRATI - mg/L NO3 | 10.6          | 10.6      | 10.6           |   |
| 2043 | QL           | MAT-P042 | POZZO ZOPPI 4               | NITRATI - mg/L NO3 | 6.9           | 6.9       | 6.9            |   |
| 2044 | QL           | MAT-P042 | POZZO ZOPPI 4               | NITRATI - mg/L NO3 | 6             | 6         | 6              |   |
| 2118 | QL           | MAT-S003 | SORGENTE LEGRI              | NITRATI - mg/L NO3 | 2.7           | 2.7       | 2.7            |   |
| 2271 | QL QTC       | MAT-P040 | POZZO BOSSO 2               | NITRATI - mg/L NO3 | 8.5           | 8.5       | 8.5            |   |
| 2272 | QL QTC       | MAT-P040 | POZZO BOSSO 2               | NITRATI - mg/L NO3 | 9.5           | 9.5       | 9.5            |   |
| 2465 | QL           | MAT-S002 | SORGENTE CASE MIGLIORI 2    | NITRATI - mg/L NO3 | 6             | 6         | 6              |   |
| 2541 | οι ατο       | MAT-P074 | P0770 OSMANNORO 10          | NITRATI - mg/L NO3 | 91            | 91        | 91             |   |

Una avvertenza sui limiti di Excel, il set di dati in esame che comprende ca. 44.000 righe è già prossimo alle capacità del software che ha un limite di righe pari a 66000.

Se con l'estrazione dei dati si supera questo limite occorre necessariamente passare ad altri prodotti tipo Access.

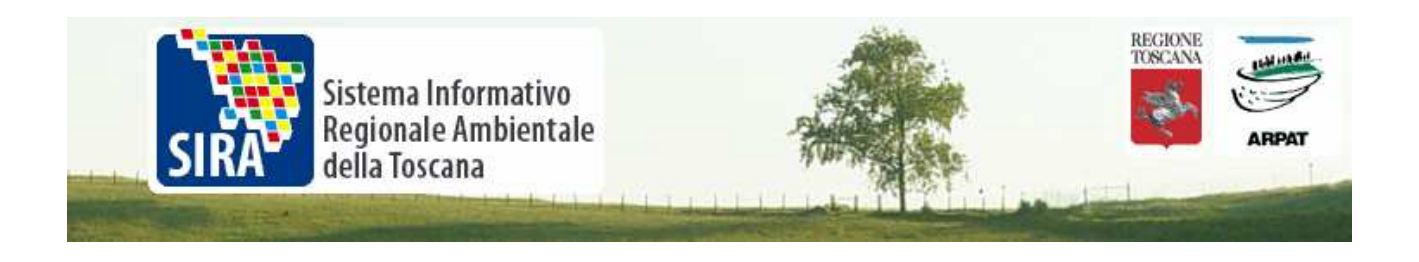

I passaggi, anche in questo caso sono simili:

Una volta creato un nuovo file database od aperto uno esistente, con il click destro all'interno della finestra delle Tabelle si seleziona, secondo le preferenze, Importa o Collega Tabelle.

| Oggetti           | 2  | Crea una tabella in visualizzazione Stru          | uttura     |                         |  |  |  |  |  |
|-------------------|----|---------------------------------------------------|------------|-------------------------|--|--|--|--|--|
| 🔲 Tabelle         | 25 | 2 Crea una tabella mediante una creazione guidata |            |                         |  |  |  |  |  |
| 🗐 Query           | 2  | 🔄 Crea una tabella mediante l'immissione di dati  |            |                         |  |  |  |  |  |
| 😑 Maschere        |    |                                                   |            |                         |  |  |  |  |  |
| 📳 Report          |    |                                                   |            |                         |  |  |  |  |  |
| 🗎 Pagine          |    |                                                   |            |                         |  |  |  |  |  |
| 🔁 Macro           |    |                                                   |            |                         |  |  |  |  |  |
| 💸 Moduli          |    |                                                   |            | <u>V</u> isualizza •    |  |  |  |  |  |
| Gruppi            |    |                                                   |            | Disponi icone 🔹 🕨       |  |  |  |  |  |
| Gruppi            |    |                                                   |            | <u>A</u> llinea icone   |  |  |  |  |  |
| Manager Preferici |    |                                                   | ¥.         | Importa                 |  |  |  |  |  |
|                   |    |                                                   | <b>+</b> = | <u>⊂</u> ollega tabelle |  |  |  |  |  |
|                   |    |                                                   |            | Inc <u>o</u> lla        |  |  |  |  |  |
|                   |    |                                                   | 2          | <u>R</u> elazioni       |  |  |  |  |  |
|                   |    |                                                   | 2          | Visual Basic Editor     |  |  |  |  |  |
|                   |    |                                                   |            |                         |  |  |  |  |  |

Si sfoglia la cartella con il tipo "File di Testo"

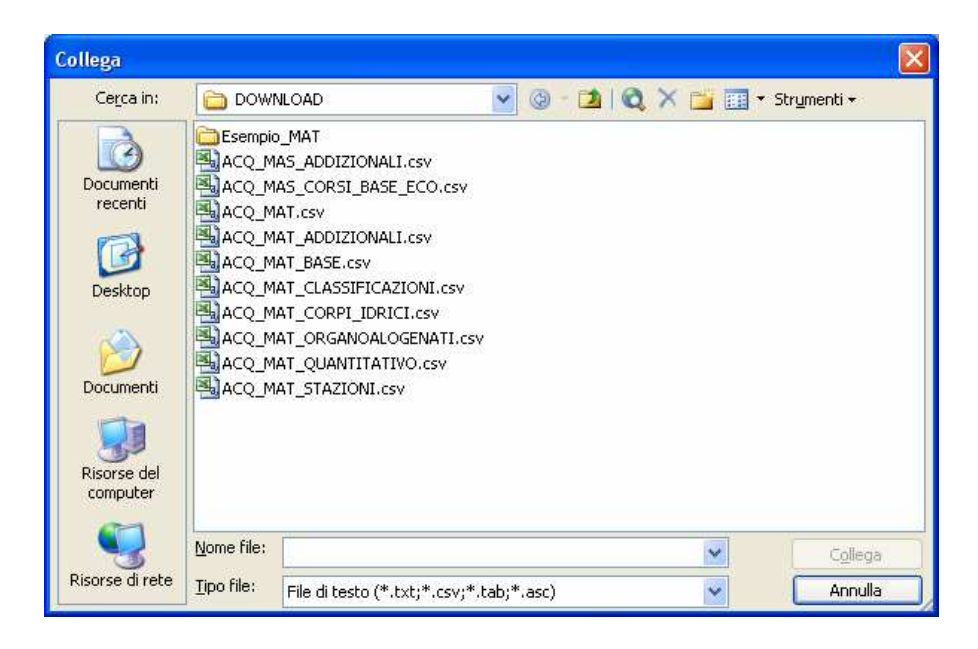

Come importare i file csv prodotti da Anaconda e/o Hypercubi in Excel od Access

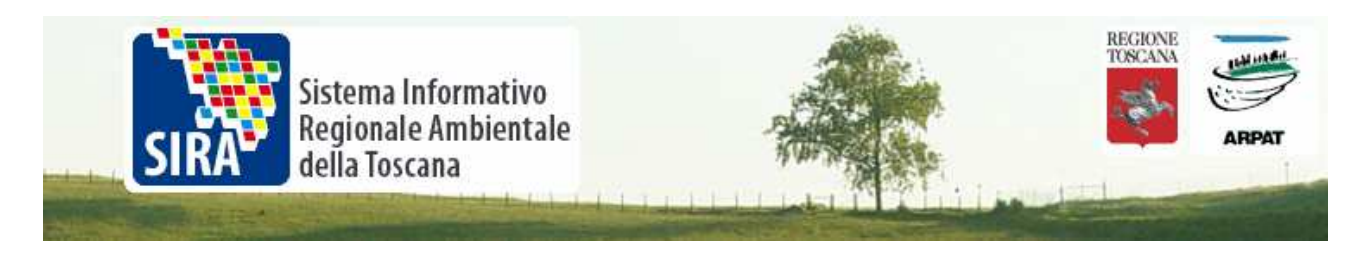

Scelto il file da collegare/importare compare quindi una finestra di importazione guidata analoga.

| 🖼 Collegamento guidato Testo                                                                                                    | ×      |
|----------------------------------------------------------------------------------------------------|--------|
| Rilevato formato dati "Delimitato". Se tale formato non è corretto, impostarne uno più<br>appropriato.                                                                                                    |        |
| Delimitato. I campi sono separati da caratteri come virgole o tabulazioni.                                                                                                    |        |
| A larghezza fissa. I campi sono allineati in colonne con spazi tra ciascuno di essi.                                                                                                    |        |
| Dati di esempio dal file C:\DOCUMENTS AND SETTINGS\PC-SMENICHETTI\DESKTOP\DOWNL<br>1 "STAZIONE_TIPO", "STAZIONE_ID", "STAZIONE_NOME", "STA_S<br>2 "QL", "MAT-P366", "POZZO LA MACCHIA 5", "SIRA-1091", "",<br>3 "QL", "MAT-P366", "POZZO LA MACCHIA 5", "SIRA-1091", "",<br>4 "QL", "MAT-P366", "POZZO LA MACCHIA 5", "SIRA-1091", "",<br>5 "QL", "MAT-P366", "POZZO LA MACCHIA 5", "SIRA-1091", "",<br>6 "QL", "MAT-P366", "POZZO LA MACCHIA 5", "SIRA-1091", "",<br>6 "QL", "MAT-P366", "POZZO LA MACCHIA 5", "SIRA-1091", "",<br>6 "QL", "MAT-P366", "POZZO LA MACCHIA 5", "SIRA-1091", "",<br>7 "MAT-P366", "POZZO LA MACCHIA 5", "SIRA-1091", "",<br>8 "MAT-P366", "POZZO LA MACCHIA 5", "SIRA-1091", "",<br>8 "MAT-P366", "POZZO LA MACCHIA 5", "SIRA-1091", "",<br>8 "MAT-P366", "POZZO LA MACCHIA 5", "SIRA-1091", "",<br>8 "MAT-P366", "POZZO LA MACCHIA 5", "SIRA-1091", "",<br>8 "MAT-P366", "POZZO LA MACCHIA 5", "SIRA-1091", "",<br>8 "MAT-P366", "POZZO LA MACCHIA 5", "SIRA-1091", "",<br>9 "MAT-P366", "POZZO LA MACCHIA 5", "SIRA-1091", "",<br>9 "MAT-P366", "POZZO LA MACCHIA 5", "SIRA-1091", "",<br>9 "MAT-P366", "POZZO LA MACCHIA 5", "SIRA-1091", "",<br>9 "MAT-P366", "POZZO LA MACCHIA 5", "SIRA-1091", "",<br>9 "MAT-P366", "POZZO LA MACCHIA 5", "SIRA-1091", "",<br>9 "MAT-P366", "POZZO LA MACCHIA 5", "SIRA-1091", ",<br>9 "MAT-P366", "POZZO LA MACCHIA 5", "SIRA-1091", ",<br>9 "MAT-P366", "POZZO LA MACCHIA 5", "SIRA-1091", ",<br>9 "MAT-P366", "POZZO LA MACCHIA 5", "SIRA-1091", ",<br>9 "MAT-P366", "POZZO LA MACCHIA 5", "SIRA-1091", ",<br>9 "MAT-P366", "POZZO LA MACCHIA 5", "SIRA-1091", ",<br>9 "MAT-P366", "POZZO LA MACCHIA 5", "SIRA-1091", ",<br>9 "MAT-P366", "POZZO LA MACCHIA 5", "SIRA-1091", ",<br>9 "MAT-P366", "POZZO LA MACCHIA 5", "SIRA-1091", ",<br>9 "MAT-P366", "POZZO LA MACCHIA 5", "SIRA-1091", ",<br>9 "MAT-P360", "POZZO LA MACCHIA 5", "SIRA-1091", ",<br>9 "MAT-P360", "POZZO LA MACCHIA 5", "SIRA-1091", ",<br>9 "MAT-P360", "POZZO LA MACCHIA 5", "SIRA-1091", ",<br>9 "MAT-P360", "POZZO LA MACCHIA 5", "SIRA-1091", ",<br>9 "MAT-P360", "POZZO LA MACCHIA 5", "SIRA-1091", ",<br>9 "MAT-P360", "POZZO LA MACCHIA 5", "SIRA-1 | ▲<br>_ |
| Ayanzate Annulla < Indietro Avanti > Fine                                                                                                    |        |

Con Access si possono importare direttamente i nomi di campo dalla prima riga ed ancora è utile impostare tutti i campi a testo con l'eccezione dei campi numerici sicuri, prima visti. tramite il tasto "Avanzate"

| 🗉 Collegamento guidato Testo 🛛 🔀                                                                                                    | 🗏 ACQ_MAT - specifica di collegamento 🛛 🔀                                                                                            |
|----------------------------------------------------------------------------------------------------|----------------------------------------------------------------------------------------------------|
| Quale delimitatore utilizzare per i campi? Scegliere quello appropriato e verificare il risultato<br>nell'esempio.                                                                                                    | Eormato file:   Delimitato Delimitatore gampo:  OK OK                                                                                |
| Delimitatore campo                                                                                                    | A larghezza fissa Qualificatore testo:                                                                                               |
| ○ Tabulazione ○ Punto e ⊙ Virgola ○ Spazio ○ Altro:<br>virgola                                                                                                    | Lingua:         Inglese         Salya con nome           Jabella codici:         Europa occidentale (Windows)         Salya con nome |
| Vomi di campo nella prima riga Qualificatore testo:                                                                                                    | Data, ora e numeri     Specifiche       Formato data:     GMA       V     Formato anno esteso                                        |
| STAZIONE TIPO STAZIONE ID STAZIONE NOME STA SIRA<br>QL MAT-P366 POZZO LA MACCHIA 5 SIRA-1091                                                                                                    | Separatore data:        Date con zero iniziale       Separatore gra:       Separatore decimale:                                      |
| QL         MAT-P366         POZZO LA MACCHIA 5         SIRA-1091           QL         MAT-P366         POZZO LA MACCHIA 5         SIRA-1091           QL         MAT-P366         POZZO LA MACCHIA 5         SIRA-1091 | Informazioni sui campi:<br>Nome campo Tipo dati Salta<br>DATA A Testn                                                                |
| OL MAT-P366 POZZO LA MACCHIA S SIRA-1091<br>QL MAT-P366 POZZO LA MACCHIA S SIRA-1091                                                                                                    | DATA_NUM Precisione doj<br>DATA_DA_NUM Precisione doj<br>DATA_A_NUM Precisione doj                                                   |
|                                                                                                    | VALORE_ALFANU Testo VALORE_NUM Precisione do VALORE NUM (Descriptione do)                                                            |
| Avanzate         Annulla         < Indietro                                                                                                    |                                                                                                    |

Come importare i file csv prodotti da Anaconda e/o Hypercubi in Excel od Access

© SIRA - ARPAT Via Porpora, 22 - 50144 Firenze - tel. 055 32061 - fax 055 3206324 - email: pfr\_sira@arpat.toscana.it

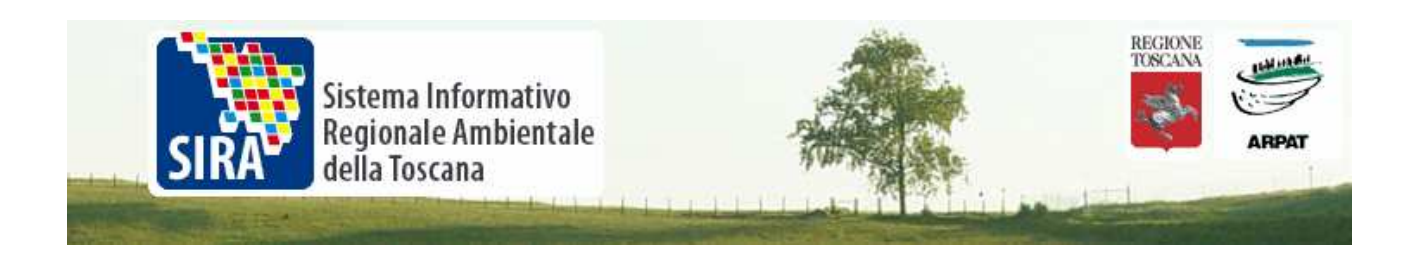

Anche in questo caso i dati sono importati correttamente.

| ACQ_MAT : Tal | pella       |                   |                 |                     |            |             |           |           |
|---------------|-------------|-------------------|-----------------|---------------------|------------|-------------|-----------|-----------|
| STAZIONE_TIP  | STAZIONE_ID | STAZIONE_NOME     | INDICATORE_TIPO | INDICATORE_NOME     | DATA       | VALORE_ALFA | ALORE_NUM | ALORE_NUM |
| QL            | MAT-P008    | POZZO LE CHIANE   | BASE MACRODESC  | IONE AMMONIO - mg/L | 2006/04/10 | < 0.02      |           | 0.01      |
| QL            | MAT-S024    | SORGENTE PAPAV    | BASE MACRODESC  | IONE AMMONIO - mg/L | 2006/05/22 | < 0.05      |           | 0.025     |
| QL QTC        | MAT-S006    | SORGENTE FONTE    | BASE MACRODESC  | IONE AMMONIO - mg/L | 2006/10/16 | < 0.2       |           | 0.1       |
| AL QTC        | MAT-S006    | SORGENTE FONTE    | BASE MACRODESC  | IONE AMMONIO - mg/L | 2006/05/17 | < 0.2       |           | 0.1       |
| QL            | MAT-P297    | POZZO PARCO MA    | BASE MACRODESC  | IONE AMMONIO - mg/L | 2006/05/22 | < 0.05      |           | 0.025     |
| 9L            | MAT-P134    | POZZO CASACCE 2   | BASE MACRODESC  | IONE AMMONIO - mg/L | 2006/05/24 | < 0.06      |           | 0.03      |
| 9L            | MAT-P297    | POZZO PARCO MA    | BASE MACRODESC  | IONE AMMONIO - mg/L | 2006/10/12 | < 0.05      |           | 0.02      |
| AL QTC        | MAT-P313    | BARTOLI           | BASE MACRODESC  | IONE AMMONIO - mg/L | 2006/04/20 | 0.45        | 0.45      | 0.4       |
| JL            | MAT-P075    | POZZO 5 - CAMPO   | BASE MACRODESC  | IONE AMMONIO - mg/L | 2006/05/30 | 2.2         | 2.2       | 2.1       |
| JL .          | MAT-P452    | POZZO POD. SAMN   | BASE MACRODESC  | IONE AMMONIO - mg/L | 2006/07/17 | < 0.1       |           | 0.0       |
| JL .          | MAT-P452    | POZZO POD. SAMN   | BASE MACRODESC  | IONE AMMONIO - mg/L | 2006/03/31 | < 0.1       |           | 0.0       |
| JL.           | MAT-P134    | POZZO CASACCE 2   | BASE MACRODESC  | IONE AMMONIO - mg/L | 2006/10/25 | < 0.1       |           | 0.0       |
| al            | MAT-P270    | POZZO PRETURA     | BASE MACRODESC  | IONE AMMONIO - mg/L | 2006/12/05 | < 0.04      |           | 0.0       |
| QL            | MAT-P027    | POZZO BADICORTE   | BASE MACRODESC  | IONE AMMONIO - mg/L | 2006/04/13 | < 0.02      |           | 0.0       |
| AL QTC        | MAT-P283    | POZZO 9 S.ALLUCIO | BASE MACRODESC  | IONE AMMONIO - mg/L | 2006/12/06 | < 0.04      |           | 0.0       |
| al atc        | MAT-P112    | POZZO PADULETTO   | BASE MACRODESC  | IONE AMMONIO - mg/L | 2006/04/03 | < 0.05      |           | 0.02      |
| JL .          | MAT-P121    | CAMPO POZZI MOR   | BASE MACRODESC  | IONE AMMONIO - mg/L | 2006/08/04 | 0.22        | 0.22      | 0.2       |
| QL .          | MAT-P010    | POZZO DI BROLIO   | BASE MACRODESC  | IONE AMMONIO - mg/L | 2006/05/12 | < 0.02      |           | 0.0       |
| JL .          | MAT-P010    | POZZO DI BROLIO   | BASE MACRODESC  | IONE AMMONIO - mg/L | 2006/10/17 | < 0.02      |           | 0.0       |
| aL            | MAT-P212    | POZZO BARGAGNA    | BASE MACRODESC  | IONE AMMONIO - mg/L | 2006/08/11 | < 0.06      |           | 0.0       |
| QL            | MAT-P058    | POZZO LE PIAGGE   | BASE MACRODESC  | IONE AMMONIO - mg/L | 2006/10/25 | 0.11        | 0.11      | 0.1       |
| QL            | MAT-P113    | POZZO SAN VINCE   | BASE MACRODESC  | IONE AMMONIO - mg/L | 2006/04/03 | < 0.05      |           | 0.02      |
| QL            | MAT-P073    | POZZO BAGNONE :   | BASE MACRODESC  | IONE AMMONIO - mg/L | 2006/06/30 | < 0.2       |           | 0.1       |
| QL            | MAT-P014    | POZZO CIGNANO N   | BASE MACRODESC  | IONE AMMONIO - mg/L | 2006/05/12 | < 0.02      |           | 0.01      |
| QL            | MAT-P035    | POZZO N. 1        | BASE MACRODESC  | IONE AMMONIO - mg/L | 2006/03/20 | < 0.02      |           | 0.01      |
| QL QTC        | MAT-S045    | SORGENTE ERMIC    | BASE MACRODESC  | IONE AMMONIO - mg/L | 2006/07/25 | < 0.1       |           | 0.05      |

L'esigenza di un import dei formati fedele ai file di origine è specialmente importante per la categoria dei Report delle collezioni.

Ad esempio, per l'importazione e rapida visualizzazione e stampa di un Report quale il MAT\_BASE che rappresenta il Prospetto semestrale degli indicatori chimico-fisici di base dei corpi idrici sotterranei, come da Tab. 19 All.1 Dlgs 152/99.

Utilizzando ancora Excel e seguendo i passi prima indicati si arriva in breve ad una buona anteprima di stampa come quella riportata.

| STAZIONE_ID | STAZIONE_NOME               | CORPO_I<br>DRICO_ID | CORPO_IDRICO_NOME                          | ANNO | SEMESTRE     | Temperatura<br>(°C) | Totale (mg.l. | Conducibilità<br>(uB/cm 20°C) | Bicarbonati<br>(mg%) | Calcio<br>(mg4.) | (mg/L) | Magnesio<br>(mgl.) | Potassio<br>(mg/L) | Sadia (mgl.) | Sofat<br>(rrg/L) | Ammania | Farra (rrg/L) | Manganose<br>(mg/L) | Ninati (mg4.) |
|-------------|-----------------------------|---------------------|--------------------------------------------|------|--------------|---------------------|---------------|-------------------------------|----------------------|------------------|--------|--------------------|--------------------|--------------|------------------|---------|---------------|---------------------|---------------|
| MAT-P198    | CAMPO 3 CUGNA               | 33TN010             | ACQUIFERO DE LLA VERSILIA E RIVIERA APUANA | 2006 | 11 som ostro | 16.7                | 331           | 740                           | 263                  | 100              | 48     | 20                 | 2.4                | 42           | 36               | < 0.05  |               |                     | 28            |
| MAT-P198    | CAMPO 3 CUGNA               | 33TN010             | ACQUIFERO DE LLA VERSILIA E RIVERA APUANA  | 2006 | 2* samastra  |                     | 162           |                               | 314                  | 42               | 50     | 10                 | 1.5                | 17           | 36               | < 0.05  | 0.026         | < 0.011             | 30            |
| MAT-P171    | POZZI VIA CASTAGNO          | 33TN010             | ACQUIFERO DE LLA VERSILIA E RIVIERA APUANA | 2006 | 11 semestre  | 18.3                | 322           | 620                           | 2.98                 | 115              | 21     | 8                  | 2.1                | 16           | -23              | < 0.05  |               |                     | 17            |
| MAT-P171    | POZZI VIA CASTAGNO          | 33TN010             | ACQUIFERO DE LLA VERSILIA E RIVIERA APUANA | 2006 | 2ª samastra  |                     | 299           |                               | 284                  | 105              | 33     | 9                  | 23                 | 17           | 59               | × 0.05  | < 0.017       | < 0.011             | 17            |
| MAT-P172    | POZZO SAN BARTOLOMEO        | 33TN010             | ACQUIFERO DE LLA VERSILIA E RIVIERA APUANA | 2006 | 2* semestre  |                     | 163           |                               | 167                  | 50               | 14     | 9                  | 1.1                | 8            | 19               | × 0.05  | ×0.017        | < 0.011             | 4             |
| MAT-P178    | POZZO SCUOLA VIA CATENE     | 33TN010             | ACQUIFERO DE LLA VERSILIA E RIVIERA APUANA | 2008 | 11 som astro | 17                  | 316           | 770                           | 2.20                 | 98               | 80     | 18                 | 1.7                | 45           | 63               | < 0.05  |               |                     | 18            |
| MAT-P178    | POZZO SCUOLA VIA CATENE     | 33TN010             | ACQUIFERO DE LLA VERSILIA E RIVIERA APUANA | 2006 | 21 semestre  |                     | 158           |                               | 232                  | 43               | 89     | 9                  | 1.1                | 19           | 63               | × 0.05  | < 0.017       | < 0.011             | 20            |
| MAT-P179    | POZZO PELLIZZARI            | 33TN010             | ACQUIFERO DE LLA VERSILIA E RIVIERA APUANA | 2006 | 11 som astra | 16.6                | 272           | 59.0                          | 222                  | 87               | 30     | 13                 | 2.1                | 24           | 35               | × 0.05  |               |                     | 21            |
| MAT-P179    | POZZO PELLIZZARI            | 33TN010             | ACQUIFERO DE LLA VERSILIA E RIVIERA APUANA | 2006 | 21 som astro |                     | 2.50          |                               | 234                  | 77               | 31     | 14                 | 2.1                | 21           | 39               | × 0.05  | < 0.017       | × 0.011             | 24            |
| MAT-P184    | PQZZO ITI                   | 33TN010             | ACQUIFERO DE LLA VERSILIA E RIVIERA APUANA | 2006 | 11 som astro | 16.6                | 363           | 727                           | 298.9                | 126              | 28.78  | 12.9               | 1.4                | 23.6         | 48.1             | < 0.05  |               |                     | 34.8          |
| MAT-P184    | POZZO ITI                   | 33TN010             | ACQUIFERO DE LLA VERSILIA E RIVIERA APUANA | 2006 | 2* som astro | 16.8                | 33.7          | 743                           | 178.9                | 115.6            | 36.2   | 12.6               | 1.6                | 24.6         | 51.2             | < 0.05  | < 0.011       | < 0.017             | 28.7          |
| MAT-P188    | POZZI STADIO N. 3           | 33TN010             | ACQUIFERO DE LLA VERSILIA E RIVIERA APUANA | 2006 | 11 semestre  | 14                  | 182           | 366                           | 122                  | 52.7             | 12.8   | 12.2               | 1                  | 9            | 41.9             | < 0.05  |               |                     | 8.4           |
| MAT-P186    | POZZI STADIO N. 3           | 33TN010             | ACQUIFERO DE LLA VERSILIA E RIVIERA APUANA | 2006 | 2* samastra  | 14.3                | 183           | 347                           | 219.6                | 51.7             | 15.8   | 13.1               | 0.82               | 10.5         | 42.2             | < 0.05  | < 0.017       | < 0.011             | 1.6           |
| MAT-P187    | POZZO CERVAIOLO             | 33TN010             | ACQUIFERO DE LLA VERSILIA E RIVIERA APUANA | 2006 | 11 semestre  | 15.9                | 165           | 387                           | 252.3                | 48.5             | 24.6   | 11.9               | 2.2                | 18.4         | 55.7             | < 0.05  |               |                     | 28.4          |
| MAT-P187    | PGZZO GERVAIOLO             | 33TN010             | ACQUIFERO DE LLA VERSILIA E RIVIERA APUANA | 2006 | 2ª samastra  | 15.6                | 167           | 387                           | 180                  | 48.1             | 24.2   | 12.6               | 1.9                | 16.6         | 61.4             | < 0.05  | < 0.017       | < 0.011             | 6.1           |
| MAT-P292    | POZZO AUTOLAV AGGIO LAVELLO | 33TN010             | ACQUIFERO DE LLA VERSILIA E RIVIERA APUANA | 2006 | 11 semestre  | 17.1                | 226           | 1479                          | 289.6                | 32.6             | 177.5  | 36.1               | 13.7               | 219.1        | 118.7            | 2.95    |               |                     | 30.6          |
| MAT-P292    | POZZO AUTOLAV AGGIO LAVELLO | 33TN010             | ACQUIFERO DE LLA VERSILIA E RIVIERA APUANA | 2008 | 2" sam astra | 17.1                | 450           | 17.58                         | 420.6                | 97               | 340.5  | 51                 | 17.2               | 290          | 159.5            | 45      | 0.028         | < 0.011             | 3.1           |
| MAT-P293    | POZZO GMIYA                 | 33TN010             | ACQUIFERO DE LLA VERSILIA E RIVIERA APUANA | 2006 | 11 sem estre | 17.3                | 375           | 774                           | 2552                 | 121.8            | 31.6   | 17.3               | 25                 | 31.1         | 48.2             | × 0.05  |               |                     | 28.1          |
| MAT-P293    | POZZO GMYA                  | 33TN010             | ACQUIFERO DE LLA VERSILIA E RIVIERA APUANA | 2006 | 21 samastra  | 17.1                | 380           | 770                           | 216                  | 121.3            | 41.5   | 18.8               | 23                 | 33.8         | 53.9             | < 0.05  | < 0.017       | < 0.011             | 6.4           |
| MAT-P294    | POZZO SAT                   | 33TN010             | ACQUIFERO DE LLA VERSILIA E RIVIERA APUANA | 2006 | 11 som astro | 15.4                | 321           | 715                           | 2523                 | 74.2             | 42.1   | 33                 | 2.6                | 29.1         | 51.7             | < 0.05  |               |                     | 22.A          |
| MAT-P294    | POZZO SAT                   | 33TN010             | ACQUIFERO DE LLA VERSILIA E RIVIERA APUANA | 2006 | 21 semestre  | 16                  | 340           | 883                           | 311.1                | 71.6             | 107.8  | 39.2               | 45                 | 68.7         | 63.2             | < 0.05  | < 0.017       | < 0.011             | 0.56          |
| MAT-P295    | POZZO LE POLLE N. 4         | 33TN010             | ACQUIFERO DE LLA VERSILIA E RIVIERA APUANA | 2006 | 11 som astro | 16.4                | 3.28          | 640                           | 225.7                | 25.6             | 8.1    | 89.1               | 2.4                | 13.6         | 126.2            | < 0.05  |               |                     | 18.9          |
| MAT-P295    | POZZO LE POLLE N. 4         | 33TN010             | ACQUIFERO DE LLA VERSILIA E RIVIERA APUANA | 2006 | 2ª samastra  | 15.3                | 337           | 657                           | 286                  | 89.5             | 21.2   | 27.5               | 2.7                | 14.5         | 134.6            | < 0.05  | < 0.017       | < 0.011             | 4.1           |
| MAT-P298    | POZZO DEVOTI 3D             | 33TN010             | ACQUIFERO DE LLA VERSILIA E RIVIERA APUANA | 2006 | 11 som astra | 18.1                | 197           | 315                           | 148.4                | 17.6             | 13.8   | 10.2               | 0.9                | 37           | 1.19             | 80.0    |               |                     | 0.27          |
| MAT-P298    | POZZO DEVOTI 3D             | 33TN010             | ACQUIFERO DE LLA VERSILIA E RIVIERA APUANA | 2006 | 21 som astro | 16.5                | 140           | 38.1                          | 250.1                | 33               | 21.5   | 13.9               | 1.2                | 31.7         | 6.8              | 0.18    | 0.548         | 0.608               | ×0.5          |
| MAT-P297    | POZZO PARCO MAGUANO         | 33TN010             | ACQUIFERO DE LLA VERSILIA E RIVIERA APUANA | 2006 | 11 som astro | 17.3                | 386           | 951                           | 244.9                | 66.2             | 102.7  | 53.7               | 0.12               | 8.4          | \$7.7            | < 0.05  |               |                     | 4.7           |
| MAT-P297    | POZZO PARCO MAGUANO         | 33TN010             | ACQUIFERO DE LLA VERSILIA E RIVIERA APUANA | 2006 | 21 semestre  | 16.1                | 373           | 99.8                          | 3.66                 | 62.9             | 1.18   | 52.5               | 8.2                | 79.8         | 65.8             | × 0.05  | < 0.017       | < 0.011             | 10.3          |
| MAT-P298    | POZZO CAMIPEGOIO SOUVENIR   | 33TN010             | ACQUIFERO DE LLA VERSILIA E RIVIERA APUANA | 2006 | 1" som astro | 16.3                | 430           | 863                           | 298.9                | 103.8            | 50.8   | 41.4               | 3.9                | 26.9         | 73.8             | < 0.05  |               |                     | 11.9          |
| MAT-P299    | POZZO PUNTO VENDITATOTAL    | 33TN010             | ACQUIFERO DE LLA VERSILIA E RIVIERA APUANA | 2006 | 1" sem estre | 16.9                | 360           | 23.00                         | 274.5                | 61.2             | 602.1  | 51.4               | 16.1               | 344.5        | 105.4            | × 0.05  |               |                     | 8.9           |
| MAT-P299    | POZZO PUNTO VENDITATOTAL    | 33TN010             | ACQUIFERO DE LLA VERSILIA E RIVIERA APUANA | 2006 | 21 samastra  | 13.7                | 3.58          | 16.00                         | 286.5                | 90.9             | 34.5   | 7.7                | 1.2                | 12.1         | 110.8            | < 0.05  | < 0.017       | < 0.011             | 0.99          |

Come importare i file csv prodotti da Anaconda e/o Hypercubi in Excel od Access

© SIRA - ARPAT Via Porpora, 22 - 50144 Firenze - tel. 055 32061 - fax 055 3206324 - email: pfr. sira@arpat.toscana.it